Εισερχόμενο προσωπικό ακύρωσε την κινητικότητά του, δεν είχε κάνει καθόλου έξοδα και επέστρεψε την Α' δόση που είχε πάρει.

| -<br>Αρχικά πρέπει να έχετε εγκαταστήσει την 4.19 version (ή μεταγενέστερη) του λογισμικού ErasmusPlus! και                                                                                                    |                                                                                                    |  |  |  |  |
|----------------------------------------------------------------------------------------------------|----------------------------------------------------------------------------------------------------|--|--|--|--|
| Προσοχή - στην καρτέλα του φοιτητή στα Λοιπά Στοιχεία<br>σωστή αιτιολογία για τις κινήσεις μας αυτές (στην περίπ<br>μπορείτε να αντιγράψετε τα παρακάτω και να τα επικολλ<br>με τα σύμβολα).<br>->FORCE MAJEURE: CORONA VIRUS<-<br>->OVERALL COMMENTS: LIVING EXPENSES<- | α, στις Σημειώσεις Χρήστη θέλουμε να φαίνεται η<br>τωση μας: Corona Virus) με την μορφή αυτή οπότε<br>λήσετε στις Σημειώσεις ακριβώς όπως τα βλέπετε (μαζί<br>Σημειώσεις Χρήστη |  |  |  |  |
|                                                                                                    | ->OVERALL COMMENTS: LIVING EXPENSES<-                                                                                                    |  |  |  |  |

Εισερχόμενο προσωπικό που είχε πάρει την Α' δόση

| Έναρξη 3/3/20;<br>Έυρος απόστασης 4000                    | 10 Λήξη<br>- 7999 km 💌 Μεταφορικα<br>Χωρίς Επιδότηση Εισιτη | 8/3/2020<br>ά 820.00 Υπολ/ι<br>ρίου 0 🗸 | Ημέρες :<br>μός απόστας<br>Χι | Δραστηριότητες 6<br>ns<br>ιρίς Επιχορήγηση 0 💌 | + Μετακινήσεις 2<br>Διακοπή 0 | = Σύνολο 8<br>+ Επέκταση 0 | = Σύνολο 0 |
|-----------------------------------------------------------|-------------------------------------------------------------|-----------------------------------------|-------------------------------|------------------------------------------------|-------------------------------|----------------------------|------------|
| μερομηνία Πληρωμή Πίσ<br>1/7/2020 2:<br>1/7/2020 1.680.00 | ωση Περιγραφή Ενέργειας<br>00.00 Αρχική Πίστωση<br>Πληρωμή  | Αρ. Εντολής<br>3                        | Σχα                           |                                                |                               |                            |            |

λόγω Covid-19 ακύρωσε την κινητικότητά του και επέστρεψε όλο το ποσό της Α' δόσης που είχε πάρει.

Οικονομικές κινήσεις -> Τροποποίηση

| Οικ. Στοιχεία | Ίδρυμα Εταίρος | Προσαύξηση/Μείωση Ποσού         |                                |
|---------------|----------------|---------------------------------|--------------------------------|
| Δρασ          | τηριότητες 1   | Eupoc andoraarne 4000 - 7999 km | <ul> <li>Μεταφορικά</li> </ul> |
| Me            | τακινήσεις 0   | Χωρίς Επιχορήγηση 🔃 🗲           | Χωρίς Επιδότηση Εισιτηρίου 🔃 年 |
|               | Σύνολο 1       | AMEA 0                          |                                |
|               | ок             |                                 | Клејсцио                       |

Και βάζουμε ημέρες δραστηριότητας **1**, μετακίνησης **0** και στα κουτάκια Χωρίς επιχορήγηση και Χωρίς επιδότηση Εισιτηρίου **Ν.** Στην καρτέλα του μέλους προσωπικού βάζουμε ίδια ημερομηνία έναρξης και λήξης.

| :ρομηνία                                             | Πληρωμή                                                                                         | Πίστωση   | Περιγραφή Ενέργειας | Αρ. Εντολής | Σχόλια                |              |            |  |
|------------------------------------------------------|-------------------------------------------------------------------------------------------------|-----------|---------------------|-------------|-----------------------|--------------|------------|--|
| 7/2020                                               |                                                                                                 | 2.100,00  | Αρχική Πίστωση      |             |                       |              |            |  |
| 7/2020                                               | 1.680,00                                                                                        |           | Πληρωμή             | 3           |                       |              |            |  |
| 7/2020                                               |                                                                                                 | -2.100,00 | Τροποποίηση 1       |             |                       |              |            |  |
|                                                      |                                                                                                 |           |                     |             |                       |              |            |  |
|                                                      | 1.680.00 0 Ynólono Mapauláv -1.680.00 Y                                                         |           |                     |             |                       |              |            |  |
|                                                      |                                                                                                 |           |                     |             |                       |              |            |  |
|                                                      |                                                                                                 | - ~       |                     | 6           |                       |              |            |  |
| Έναρξη                                               | 3/3/202                                                                                         |           | Λήξη 3/3/2020       | Ημέρες :    | Δραστηριότητες 🚺 + Με | τακινήσεις 0 | = Σύνολο 1 |  |
| ος απόστα                                            | ος απόστασης 4000 - 7999 km 👻 Μεταφορικά 🕦 Υπολ/μός απόστασης Διακοπή Ο + Επέκταση Ο = Σύνολο Ο |           |                     |             |                       |              |            |  |
| Χωρίς Επιδότηση Εισιτηρίου Ν 💌 Χωρίς Επιχορήγηση Ν 💌 |                                                                                                 |           |                     |             |                       |              |            |  |

Κάνουμε Αποθήκευση και βλέπουμε ότι στις Οικονομικές κινήσεις το μέλος προσωπικού οφείλει 1.680 € που είναι και η Α' δόση που είχε πάρει.

| 020 |          | 2.100,00  | Αρχική Πίστωση |   |
|-----|----------|-----------|----------------|---|
| 020 | 1.680,00 |           | Πληρωμή        | 3 |
| 020 |          | -2.100,00 | Τροποποίηση 1  |   |
| 020 |          | -2.100,00 | rpononotrjon i |   |

Μόλις γίνει Επιστροφή ποσού, ενημερώνουμε το πρόγραμμα.

| ομηνία | Πληρωμή   | Πίστωση   | Περιγραφή Ενέργειας | Αρ. Εντολής |
|--------|-----------|-----------|---------------------|-------------|
| 2020   |           | 2.100,00  | Αρχική Πίστωση      |             |
| 2020   | 1.680,00  |           | Πληρωμή             | 3           |
| 2020   |           | -2.100,00 | Τροποποίηση 1       |             |
| 2020   | -1.680,00 |           | Επιστροφή 1         |             |
|        | 0         | 0         | Υπόλοιπο Πληρωμών   | 0           |